The table contained in the Publisher AAMs sheet contains publisher specific information regarding accepted manuscripts. It lists publishers by name and provides:

The journal submission system used by the publisher

• Their definition of accepted manuscript

· The link to/location of the definition

An example of one of that publisher's accepted manuscripts (file in repository where possible, image where not)

· Instructions on how to obtain the accepted manuscript from the journal submission system (courtesy of Direct2AAM\* by OA Button), and/or elsewhere

The aim is for the community to populate the sheet with any information currently missing, so that we have an extensive record of publisher specific data on accepted manuscripts. This can then be used to help educate authors and simplify the deposit process, thereby increasing succesful deposits to our respective repositories. In time, we also hope to create guides for certain big publishers which repository staff can circulate to authors.

## Please do contribute where possible.

The sheet has recently been made view only, so please e-mail any content, questions or comments to y.ozkan@imperial.ac.uk

https://docs.google.com/document/d/1E8nSWyMwCHyJgiKpwDS6dYK14Efm99Fa2LZ97TG0NXw/export?format=pdf

| Publisher                                                                                                    | Publisher guide             | Journal Submission System | Definition of Accepted Manuscript Li         | link Example Fão Examplo Image                 | Example File/2nd Image             | How to obtain the accepted manuscript (acc                                                                                                    | a Deposit Licence        | Licence Agreement               |                                        |                           |                          |                                    |                                   |                                   |                |
|----------------------------------------------------------------------------------------------------|-----------------------------|---------------------------|----------------------------------------------|------------------------------------------------|------------------------------------|----------------------------------------------------------------------------------------------------|--------------------------|---------------------------------|----------------------------------------|---------------------------|--------------------------|------------------------------------|-----------------------------------|-----------------------------------|----------------|
| REF (para 230)                                                                                                    |                             |                           | Author's accepted manuscript refers to t     | ttps://www.ref.ac.uk/media/10921ef-2019_0      | -quidance-on-submissions.odf       |                                                                                                    |                          |                                 |                                        |                           |                          |                                    |                                   |                                   |                |
| American Chemical Society                                                                                                    |                             | ACS Paragon Plus          | The version of the Submitted Work that       | the loubs a they idive they lid to good        | com/field 16EreCoUzr/TWoor/F       | are UkSAMAVav''' View "vap-shaing                                                                                                    |                          |                                 |                                        |                           |                          |                                    |                                   |                                   |                |
| American Institute of Physics (AIP)                                                                                                    |                             |                           | The final version of an author's manusci     | the libuble the reard the libbe acade          | conflict/0HNE PShite-29a           | ia26-8CaUV72/suview?usp-sharing                                                                                                    |                          |                                 |                                        |                           |                          |                                    |                                   |                                   |                |
| American Physical Society                                                                                                    |                             |                           |                                              |                                                |                                    |                                                                                                    |                          |                                 |                                        |                           |                          |                                    |                                   |                                   |                |
| American Psychological Association                                                                                                    |                             | Editorial Manager         |                                              |                                                |                                    |                                                                                                    |                          |                                 |                                        |                           |                          |                                    |                                   |                                   |                |
| American Society for Microbiology                                                                                                    |                             |                           | manuscripts that have been peer review       | the Houmais are orpication id the coody        | confield12etVdJW_MGeO3V            | tribs2onGEWLEESSk/view?uso+sharing                                                                                                    |                          |                                 |                                        |                           |                          |                                    |                                   |                                   |                |
| ASCS                                                                                                    |                             | Editorial Manager         | "Final draft" means the version submitte ba  | the Uncelbrary org laseringes Contentia        | http:/1412622184000/ASCEN20A       | chorship%20originality%20and%20CTA%20form.pd                                                                                                    | £                        |                                 |                                        |                           |                          |                                    |                                   |                                   |                |
| Association for Computing Machinery                                                                                                    |                             | ScholarOne                |                                              |                                                |                                    |                                                                                                    |                          |                                 |                                        |                           |                          |                                    |                                   |                                   |                |
| RMI                                                                                                    |                             | ScholarOne                | - the final draft of a manuscript: post pe   | Hos i'www.bmi.comicompany/wp-contex            | Supports/2016/09/Non-Open-         | t) Find your journal submission page. Log in.                                                                                                    | 2) Click on the "autho   | " button located on the top le  | side of the page. This will redirect y | you to the author dashb   | sard. 3) Click on 'Manu  | cripts with Decisions" in the sid  | ebar. 4) Click View Submissio     | on' under the title of the manual |                |
| and the second second s |                             | Editorial Manager         | The accepted version means the version d     | istouther it cars                              |                                    |                                                                                                    |                          |                                 |                                        |                           |                          |                                    |                                   |                                   |                |
| British Psychological Society                                                                                                    |                             | Editorial Manager         |                                              |                                                |                                    |                                                                                                    |                          |                                 |                                        |                           |                          |                                    |                                   |                                   |                |
| CUP                                                                                                    |                             | ScholarOne                | The version of the article that has been a   | Http://www.cambridge.org/core/services.lo      | en acteur policies (spen access)   | ournalu/enen-open-access policy for-journalistica e                                                                                                    | CO-RYNOND                |                                 |                                        |                           |                          |                                    |                                   |                                   |                |
| Company of Biologists                                                                                                    |                             | BenchiPress .             |                                              | https://drive.goog                             | ie com/file/d/114TONW5L5Ulo/       | 21WAtBNEXg5nbPYRhn\view?uso+sharing                                                                                                    |                          |                                 |                                        |                           |                          |                                    |                                   |                                   |                |
| Elsevier                                                                                                    | https://tinyad.com/y7hmk8ak | Editorial Manager         | An accepted manuscript is the manuscript     | the liter inpirabiles idday appe               | le con hitor lidrive coocie com/li | eld/1] 1) Find your journal submission page. Log in.                                                                                                    | \$00-RYNO-ND             |                                 |                                        |                           |                          |                                    |                                   |                                   |                |
| Enerald                                                                                                    |                             | ScholarOne                | The version of the work as accepted for      | the firmer brochishes heres as skibitere       | im/handie/2299/21587/NERR_06       | 2018 0235 R1 Proof hi pdPsequence-1&isAllow                                                                                                    | DO-BYING                 |                                 |                                        |                           |                          |                                    |                                   |                                   |                |
| European Respiratory Society                                                                                                    |                             | ScholarOne                | author-submitted, peer-reviewed version      | the first of the hirse stree Water page        | e.com/file/d/11580h-PreN-ickus     | ubby 1) Find your journal submission page. Log in                                                                                                    | 2) Click on the "autho   | " button located on the top le  | side of the page. This will redirect y | you to the author dashb   | nard. 3) Click on 'Manu  | cripts with Decisions" in the sid  | ebar. 4) Click View Submissio     | on' under the title of the manuac | ø              |
| 16.66                                                                                                    |                             | ScholarOne                | An accepted article is a version which ha    | trac//www.beac//topical trace/id-ive accode    | condinis12NTu14/CARGNov4           | Tip- Authors receive an e-mail stating the following                                                                                                    | : "The following article | s, "Title," is complete and a P | 2 of your author-submitted, peer-re-   | rviewed, and accepted i   | nanuscript is available  | for download through the IEE       | E Author Gateway under the        | blue navigation tab labeled       | ~              |
| Institution of Civil Engineers                                                                                                    |                             | Editorial Manager         |                                              |                                                |                                    |                                                                                                    |                          |                                 |                                        |                           |                          |                                    |                                   |                                   |                |
| IOP .                                                                                                    |                             | Editors                   | Accepted Manuscript is 'the version of t     | true (Inchi Manuficial Marchites and           | a com hitor lidrive progie com/S   | (01) IOP usually publish the accepted manuscript of                                                                                                    | CO-RENDAD                |                                 |                                        |                           |                          |                                    |                                   |                                   |                |
| mith Publishing                                                                                                    |                             | Editorial Manager         | The 'author accepted' version is the fina    | the livectine combe they likite goods          | com/coen%d+15Kp/ph-9625_rt         | DVIRKSHOHE A77YOD YE                                                                                                    |                          |                                 |                                        |                           |                          |                                    |                                   |                                   |                |
| 1015                                                                                                    |                             | Editorial Manager         |                                              | the literation could bree little poor          | a com hitor lidrive progie com/S   | of the second second seco                                                                                                    | apreharing .             | the livery iove comities if     | for License Agreement UK off           |                           |                          |                                    |                                   |                                   |                |
| Microbiology Society                                                                                                    |                             | Editorial Manager         | The 'post-print' is the accepted version (   | true (figs microbiology wearth org block)      | one access policy                  |                                                                                                    |                          |                                 |                                        |                           |                          |                                    |                                   |                                   |                |
| Nature Publishing Group                                                                                                    |                             | £2Press                   |                                              |                                                |                                    |                                                                                                    |                          |                                 |                                        |                           |                          |                                    |                                   |                                   |                |
| NISO                                                                                                    |                             |                           | The version of a journal article that has i  | trac/largups.nico.org/publications/19/89-9     | 2008.007                           |                                                                                                    |                          |                                 |                                        |                           |                          |                                    |                                   |                                   |                |
| OUP                                                                                                    |                             | Editorial Manager         | Accepted Manuscript - is the final draft :   | true (local proc/lipin) proc/litive.goog       | a com https://drive.com/6          | ed 11 Most Naziral Imperial at uk-hetrieve/389820/c                                                                                                    | 2019-00780%20Owe         | rehaberhaberhaberhaber          | Aburnion off                           |                           |                          |                                    |                                   |                                   |                |
| Paigrave Macmillan                                                                                                    |                             | ScholarOne                | The author's accepted manuscript (som 2      | that //www.palgrave.com/ga/journal-autho       | ministra permissionu/100524904     | Self-archiving-policy                                                                                                    |                          |                                 |                                        |                           |                          |                                    |                                   |                                   |                |
| Portland Press                                                                                                    |                             | £2Press                   | the version of the article that has been a   | ttp://www.portlandpresspublishing.com/co       | ment lights and permissions #5h    | wing %20and%20public%20porting%20of%20article                                                                                                    | 4                        |                                 |                                        |                           |                          |                                    |                                   |                                   |                |
| Routledge (chapters)                                                                                                    |                             |                           | An AM is typically the post-contract but (   | troc//www.roctledge.com/info/open_acce         | uby the chapter                    |                                                                                                    |                          |                                 |                                        |                           |                          |                                    |                                   |                                   |                |
| Royal College of General Practitioner                                                                                                    |                             | Editorial Manager         |                                              |                                                |                                    |                                                                                                    |                          |                                 |                                        |                           |                          |                                    |                                   |                                   |                |
| Royal Society of Chemistry                                                                                                    |                             | ScholarOne                | An accepted manuscript is a version of a to  | the line brochling the little cook             | com/field 1922 IcoogSmithbW2       | 1) Find your journal submission page. Log in                                                                                                    | 2) Click on the "autho   | " button located on the top le  | side of the page. This will redirect y | you to the author dashb   | nard. 3) Click on 'Manu  | cripts with Decisions" in the sid  | ebar. 4) Click View Submissio     | on' under the title of the manuac | ript you       |
| The Royal Society                                                                                                    |                             | ScholarOne                | A postprint is the author's manuscript w     | true (lines) https://spiral.impecial.ac.uk/kts | 3.bittram/10044/1/26627/2/5        | abmitted%28key%29 May 2 2015 off                                                                                                    |                          |                                 |                                        |                           |                          |                                    |                                   |                                   |                |
| Sage                                                                                                    |                             | ScholarOne                | Accepted version (version 2) - original to 2 | true (lisk of they leaved brace (little good   | a com https://drive.com/6          | eronalis and when the Person of the Person of the Person o | uspesharing              |                                 |                                        |                           |                          |                                    |                                   |                                   |                |
| Springer                                                                                                    | https://downl.com/vobelizey | Editorial Manager         | An Author's Accepted Manuscript (AAM         | the line brock while the side we could         | com/field 142gTeD//Ceudit/PTF      | 1) Find your journal submission page. Log in.                                                                                                    | 2) Click on "submissio   | ins with a decision", in the co | piete tab (the others are 'new subrr   | nissions' and 'revisions' | ). 3) Click on "View sub | nission" next to the article you'd | like to download from the list    | of your submitted manuscripts.    | 4)124          |
| Taylor & Francis/Routledge                                                                                                    |                             | ScholarOne                | The AM is defined by the National Infor      | true (Tauth Inter-Aldrine Mark Ind in accord   | com/field 19/24Riteshav/Stabus     | cient 1) Find your journal submission page. Log in                                                                                                    | 2) Click on the "autho   | " button located on the top le  | side of the page. This will redirect y | you to the author dashb   | aard. 3) Click on "Manu  | cripts with Decisions" in the sid  | ebar. 4) Click View Submissio     | on' under the title of the manuac | ript yo        |
| Thomas Telford (ICE Publishing)                                                                                                    |                             | Editorial Manager         | This is the accepted version of the text t   | the firms invited by storaid the good          | comit they like progle comit       | (111) Find your journal submission page. Log in.                                                                                                    | 2) Click on "submissio   | ins with a decision", in the co | piete tab (the others are 'new subrr   | nissions' and 'revisions' | ). 3) Click on "View sub | nission" next to the article you'd | like to download from the list    | of your submitted manuscripts.    | 4)11           |
| wiley                                                                                                    |                             | Editorial Manager         | The accepted version of an article is the    | the lists the lists in the second              | comif https://drive.poogle.com/fil | eren Houseau Park en the Taliga (Prenetika See Au                                                                                                    | Non-commercial - Te      | rms and Conditions for Use a    | Self-Archived Versions                 |                           |                          |                                    |                                   |                                   |                |
| Walters Kluwer                                                                                                    | https://downl.com/voikhfec  | Editorial Manager         | final peer-reviewed manuscript (the fina ht  | teta://iediner.ovid.com/bahttas://drive.aooe   | e.com/file/d/156+ChatOwekx00       | vMXX 1) Find your journal submission gape in Editor                                                                                                    | rial Manager: Log in. 2  | Click on "submissions with a    | Jecision", in the complete tab (the -  | others are "new submit    | sions" and "nevisions".  | I Click on "view submission" re    | st to the article you'd like to a | download from the list of your    | submitted manu |